## Tutorial de preencher o formulário de solicitação de bolsa na FUMP

1. Acesse o site da FUMP e leia todas as informações referentes a bolsa para pós-graduação nesse link <u>http://www.fump.ufmg.br/conteudo.aspx?pagina=28</u>

2. No final da página clique no link disponível em "Faça aqui o preenchimento do questionário socioeconômico para cursos de extensão"

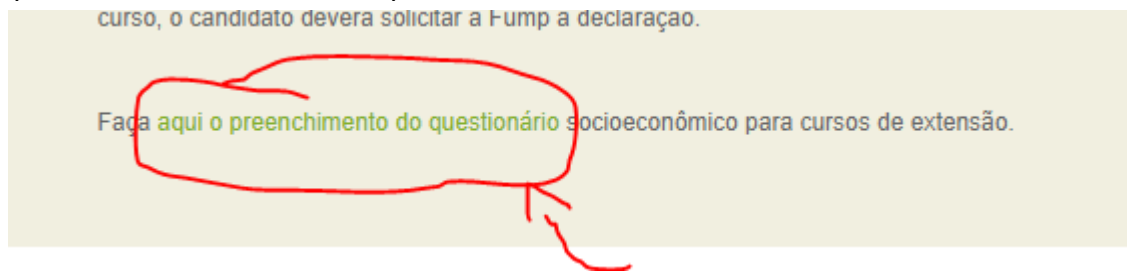

3. Se você não é cadastrado siga as instruções de cadastro, caso já seja cadastrado é só entrar com seu CPF e Senha:

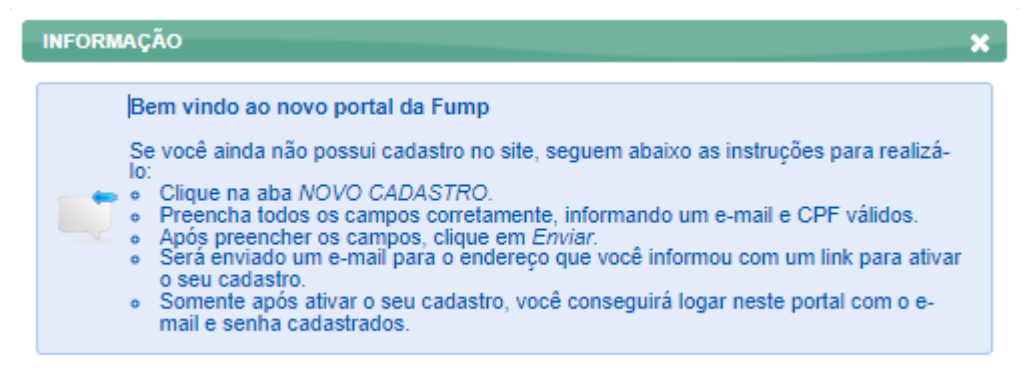

[Para esse tutorial consideramos que você já possui cadastro, caso não possua o realize antes de continuar]

4. Após logar com seu CPF e senha irá aparecer essa tela, então, clique em "Questionário Socioeconômico"

| SISTEMA<br>Since<br>fund withdrift<br>during                           | CPF: |
|------------------------------------------------------------------------|------|
| Atendimento Manifestação de Interesse Questionário Socioeconômico Sair |      |
| $\wedge$                                                               |      |
| Bem vindo(a)                                                           |      |
|                                                                        |      |

5. Selecione a opção "Ensino técnico, Graduação, **Pós-graduação**" e depois aperte "Iniciar Preenchimento"

| 1. Para solicitar os benefícios oferecidos pela Fump, você deverá preencher o Questionário Socioeconômico, de acordo com a modalidade de seu curso: |  |
|----------------------------------------------------------------------------------------------------|--|
| Ensino técnico, Graduação, Pós-graduação                                                                                                    |  |
| O Isenção de taxas: Mestrado e Doutorado                                                                                                    |  |
| O Cursos de Extensão                                                                                                    |  |
| O Revalidação de Diplomas de Graduação obtidos no exterior                                                                                          |  |
| Iniciar Preenchimento                                                                                                    |  |

6. Realize o preenchimento das informações solicitadas e quando chegar nesta tela coloque os dados de acordo com o curso que está pleiteando. Atenção, se não colocar o curso corretamente sua inscrição não é analisada pelos assistentes sociais.

| Dados Acadêmicos                                                                                                    |
|----------------------------------------------------------------------------------------------------|
| 12. Qual o seu curso na UFMG?                                                                                                    |
| O Curso Técnico - Ensino fundamental completo                                                                                                    |
| O Curso Técnico - Ensino médio completo                                                                                                    |
| O Curso de graduação                                                                                                    |
|                                                                                                    |
|                                                                                                    |
|                                                                                                    |
| 12.1. Identifique o eurse                                                                                                    |
| LINGUAGEM JURÍDICA/EAD/DIURNO - MANHÃ                                                                                                    |
|                                                                                                    |
| 17. Turno                                                                                                    |
| Diurno - Manha                                                                                                    |
| 19. Ano e semestre de ingresso na UFMG (ano/semestre, ex.: 2012/1)                                                                                            |
|                                                                                                    |
|                                                                                                    |
| 20. Previsão de formatura (ano/semestre, ex.: 2012/1)                                                                                                    |
|                                                                                                    |
|                                                                                                    |
| ATENÇÃO: Ao avançar, seus dados serão salvos e não será possível alteração.                                                                                   |
| Confirme as informações acima antes de prosseguir.<br>Caso não tenha certeza da informação acima você poderá continuar o preenchimento no seu próximo acesso. |
|                                                                                                    |
| Voltar Avançar                                                                                                    |
|                                                                                                    |

## CURSO: LINGUAGEM JURÍDICA/EAD/DIURNO - MANHÃ

7. Clique em avançar e vá preenchendo suas informações pessoais nas telas que se seguem até concluir.

8. Após concluir você deverá enviar a documentação solicitada. O questionário socioeconômico vai sendo estruturado conforme o seu perfil e a partir dos dados inseridos por você. Portanto, algumas questões, conforme suas respostas, não serão visualizadas, podendo a numeração não aparecer de modo sequencial, por esse motivo, não é possível informar neste tutorial quais serão os documentos necessários.

9. Após o envio da documentação é so aguardar